## การเข้าใช้งานระบบพิสูจน์ตัวตน (Authentication)

เมื่อนิสิตได้รับ Account แล้ว ให้เข้าไปที่เว็บไซต์ใดเว็บไซต์หนึ่ง จากนั้นระบบจะแจ้งให้กรอก User Name และ Password ให้นิสิตกรอก User Name เป็นรหัสนิสิต และ Password เป็นเลขบัตร ประชาชน 13 หลัก หลังจากยืนยันตัวตนผ่านเรียบร้อยแล้ว ระบบจะแจ้งหน้า ป็อปอัพขึ้นมา เพื่อแจ้ง กฎระเบียบการใช้งาน

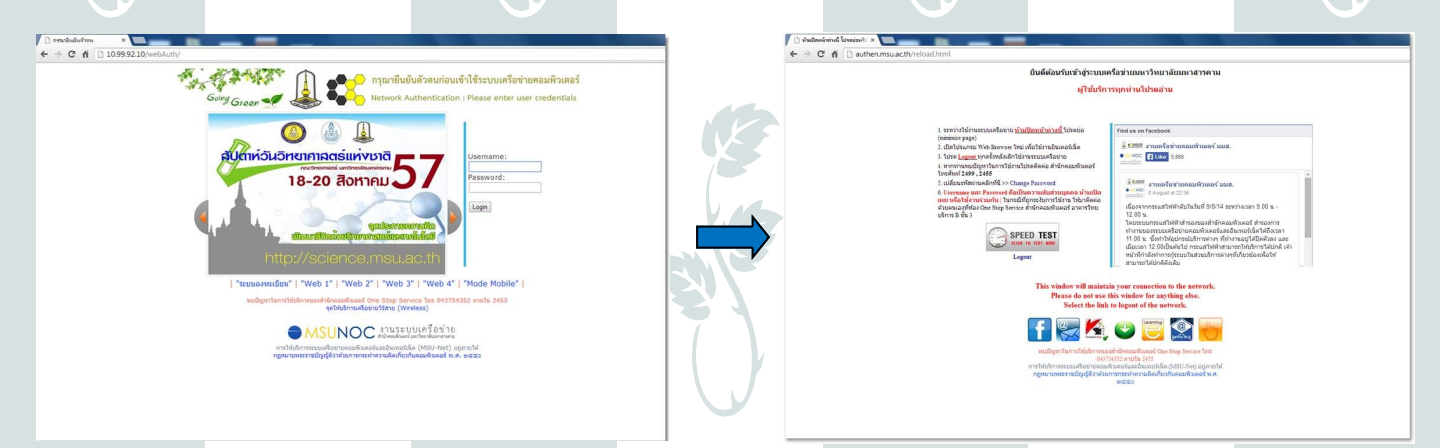

เมื่อต้องการเปลี่ยน Password คลิกตรงข้อความสีน้ำเงิน เปลี่ยนรหัสผ่านคลิกที่นี่ >> Change Password

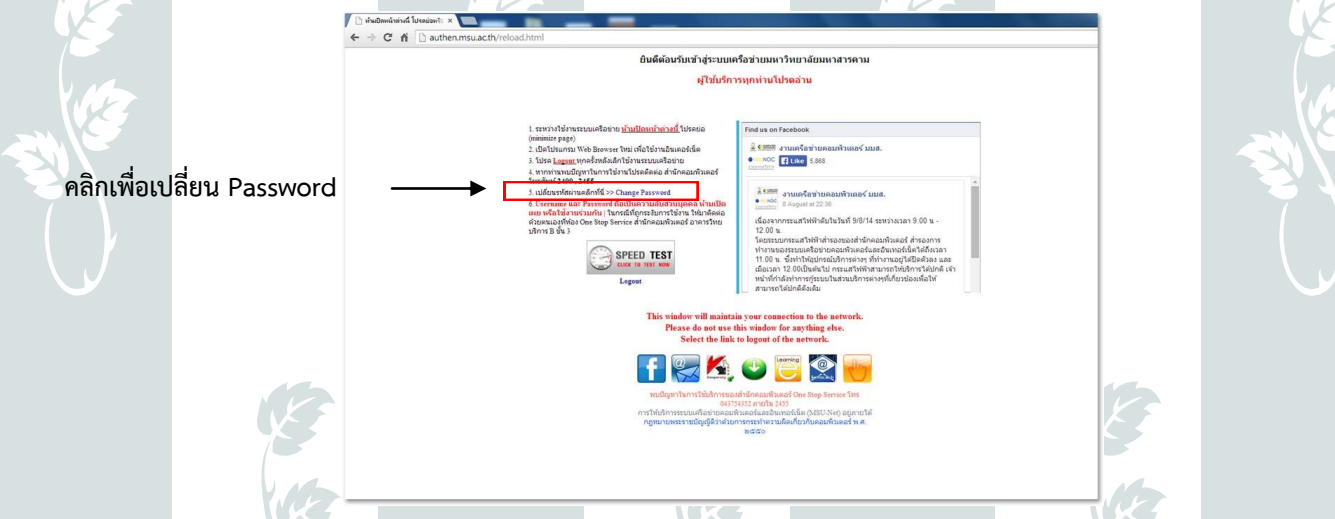

จากนั้นให้กรอก User Name และ Password อีกครั้งแล้วคลิก Log on จากนั้นให้กรอก User Name เดิม และรหัสผ่านใหม่แล้วคลิก Save เพื่อยืนยันรหัสผ่านใหม่

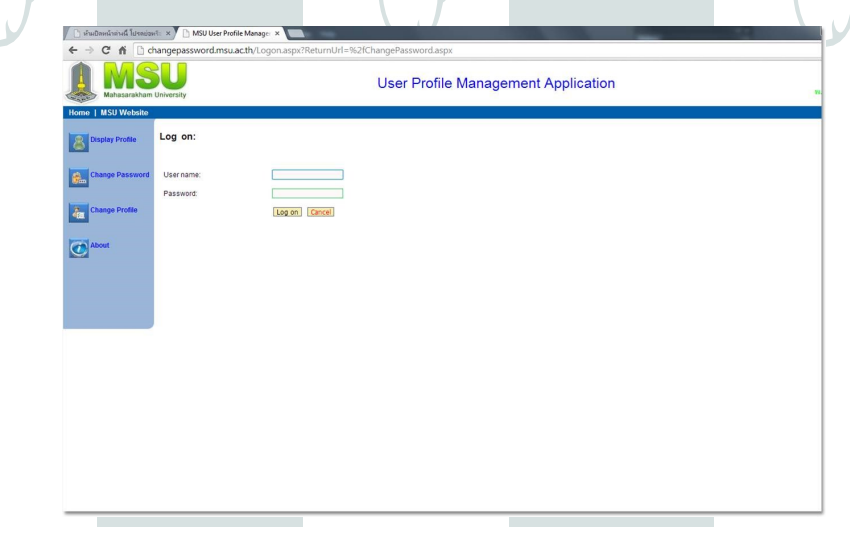

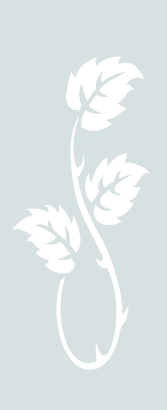